## X-3. 予約確認一覧

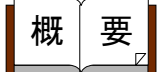

商品毎の注文明細書、または職場毎の注文合計書を印刷します。

画面説明

《予約確認一覧 画面イメージ》

|    | 勤次郎 Enterprise                           | 协议郎 Enterprise                                               |       | ログアウト |         |                                     |                                          |         |      |       | <u>⋥ニュアル</u> |    |
|----|------------------------------------------|--------------------------------------------------------------|-------|-------|---------|-------------------------------------|------------------------------------------|---------|------|-------|--------------|----|
|    | _                                        |                                                              | 前準備 個 | 人設定   | スケシ゛ュール | 打刻                                  | 締め                                       | アラームリスト | 申請   | 予約    | 在席/伝言        |    |
|    | 日通太郎                                     |                                                              | 予約確認  | 一覧    |         |                                     |                                          |         | Ŀ    | ップページ | <u>~</u>     | レブ |
|    | 日付<br>主文時刻<br>電場                         | 2012/10/27         2012/        0:00      ~23:53      ~23:53 |       | 適用↓   |         | 6<br>○ 全(<br>○ 注)<br>● 未)<br>⑦ ⊡ 印扉 | <u>条件&gt;</u><br>件<br>文済み<br>注文<br>削と同時1 | 二注文済みと  | して扱う |       |              |    |
| (  | 11月11日日本                                 | ◎ 注文合計書 ○ 注文明編                                               | 00:全件 | -     |         |                                     |                                          |         |      |       |              |    |
| (ŧ | 「「「「「「」」」、「「」」、「「」」、「」」、「「」」、「」、「」、「」、「」 | 合計書<br>9 印刷                                                  | 明細書   |       | 全角10文字) |                                     |                                          |         |      |       |              |    |

- 《予約確認一覧 項目説明》
- (1)日付「<u>抽出画面の説明</u>」をご覧ください。
- (2) 注文時刻 予約の入力を行った時刻から抽出することができます。 時刻の範囲を設定してください。
- (3) 職場 「<u>抽出画面の説明</u>」をご覧ください。
- (4) 印刷内容
  注文明細書を出力するか、注文合計書を出力するかを選択してください。
  「注文明細書」を選択した場合は、商品毎の個人別の注文数を出力します。
  「注文合計書」を選択した場合は、商品毎の職場別の注文数を出力します。
- (5) 商品名一覧
  商品名の一覧を表示します。
  「注文明細書」を選択した場合のみ選択することができます。
  明細書を出力する商品名を選択してください。
- (6) 抽出条件 抽出する注文状況を全件/注文済み/未注文から選択してください。 「注文合計書」を選択した場合のみ選択することができます。

(7) 印刷と同時に注文済みとして扱う

注文書の印刷と同時に、未注文の注文を注文済みとします。 抽出条件で「未注文」を選択した場合のみチェックをつけることが できます。

- (8) 帳表タイトル
  「注文合計書」、「注文明細書」それぞれのタイトルを指定することが出来ます。左側が「注文合計書」の入力欄で右側が「注文明細書」の入力欄です。印刷内容で選択した方の入力欄が有効になります。
  ※最大文字数はどちらも全角10文字です。
- (9) 印刷 設定した期間、条件の注文書を印刷します。